## Инструкция по регистрация физического лица в ИС ЭСФ.

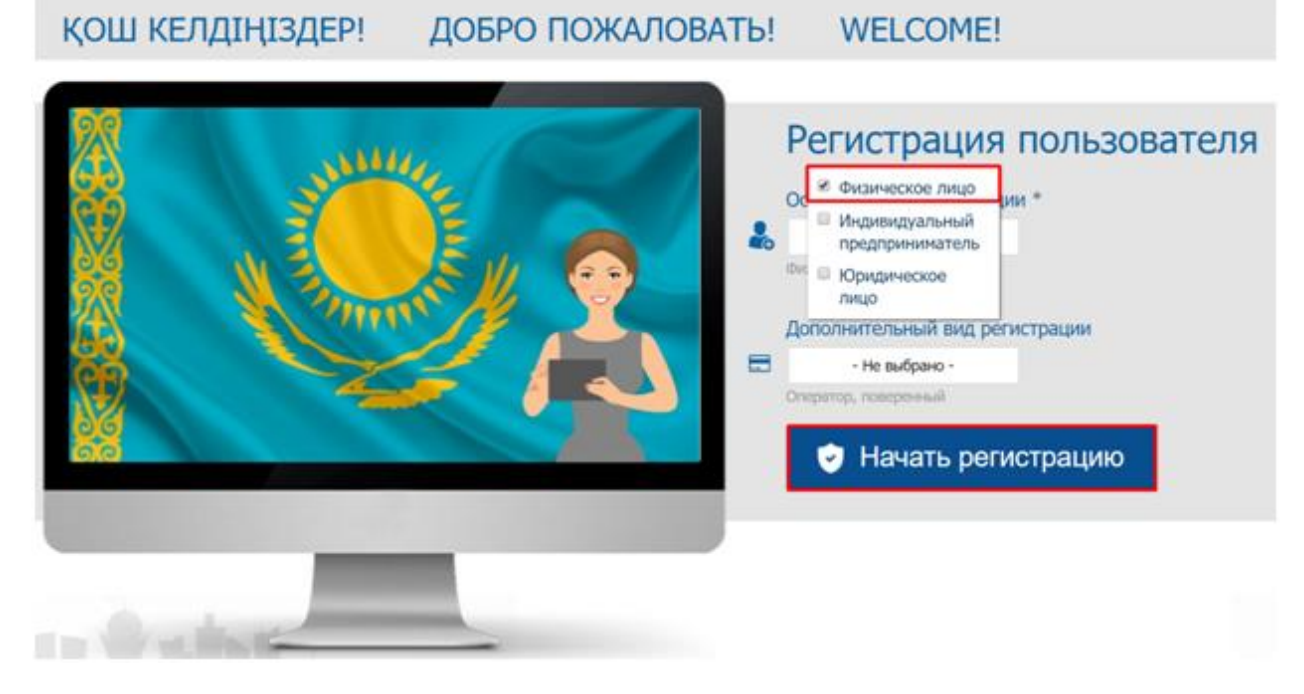

Рисунок 1. Регистрация ФЛ

 В шаге 1 - «Выбор сертификата» нажмите кнопку «Выбрать сертификат», ИС отобразит окно для выбора сертификата. Далее следует выбрать файл с сертификатом RSA, ввести пин-код и нажать на кнопку «Готово» (Рисунок 2);

| Регистрация пользователя                   |                                                                                                    | <b>a</b> Ba                                                     | ибрана регистрация: Физическое лицо |
|--------------------------------------------|----------------------------------------------------------------------------------------------------|-----------------------------------------------------------------|-------------------------------------|
| Выбор сертификата                          | Регистрационные данные                                                                               | Оглашение                                                       | Завершение                          |
|                                            |                                                                                                    |                                                                 |                                     |
|                                            |                                                                                                    | 1                                                               |                                     |
|                                            | 🕏 Выбрать сертиф                                                                                     | икат                                                            |                                     |
| Для регистра<br>сертификат",<br>поля формы | ции в ИС ЭСФ, Вам необходимо на<br>указать путь к сертификату по<br>регистрации, при необходимости с | жать на кнопку "Вы<br>дписи, заполнить п<br>корректировать е-ма | брать<br>устые<br>ийл.              |

Рисунок 2. Выбор сертификата

Если Вы выбрали сертификат AUTH, то ИС ЭСФ выдаст ошибку «Необходимо выбрать сертификат для подписи» (Рисунок 3):

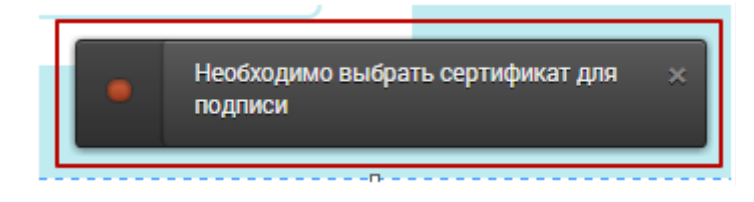

Рисунок 3. Ошибка при выборе неверного файла

2. В шаге 2 - «Регистрационные данные» ИС ЭСФ считывает данные из сертификата, заполняет форму данными. При этом осуществляет проверку наличия действующей

регистрации в качестве «Физическое лицо». В случае наличия ИС ЭСФ выдает сообщение: «Данный ИИН уже зарегистрирован».

 Завершите заполнение формы регистрационными данными физического лица, в том числе введите пароль, который будет использоваться для входа в ИС ЭСФ и нажмите кнопку «Далее», ИС ЭСФ осуществит переход в шаг 3;

4. В Шаге 3 – «Соглашение» на экране отображается соглашение о пользовании ИС ЭСФ, которое необходимо подписать сертификатом. После ознакомления с соглашением, нажмите кнопку «Подписать», после чего отобразится окно для выбора сертификата. Следует выбрать сертификат RSA. После чего ввести пин-код и нажать кнопку «Готово», ИС ЭСФ осуществит переход в шаг 4;

5. В шаге 4 «Завершение» отобразится окно «Завершение регистрации», оповещающее пользователя о необходимости проверить е-mail и пройти по ссылке для завершения процедуры регистрации в ИС ЭСФ в качестве «Физического лица».

 ИС ЭСФ направила на e-mail ссылку для входа в web-портал ИС ЭСФ. Откройте письмо в электронной почте и пройдите по ссылке, в браузере отобразится окно входа в webпортал ИС ЭСФ.

7. Осуществите вход, выбрав сертификат AUTH. Введите пин-код и нажмите кнопку «Готово»;

8. В интерфейсе окна входа в web-портал ИС ЭСФ отображается ИИН физического лица. Введите пароль, установленный при регистрации;

9. Нажмите кнопку «Войти». Авторизация успешно выполнена;

10. ИС ЭСФ направила на e-mail сообщение о завершении регистрации в качестве Физическое лицо.